## Manuale Assegnazioni

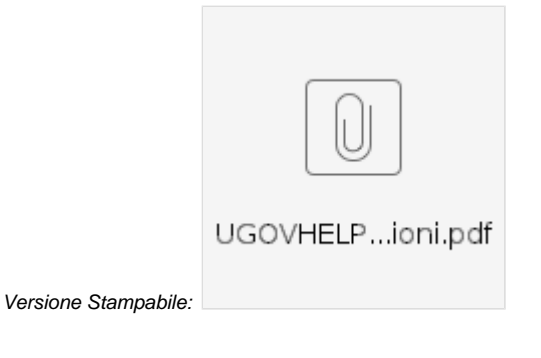

Esiste la possibilità di visualizzare anche la voce di menù dedicata alle Assegnazioni.

| Scenari | Budget | Assegnazioni | WorkFlow |
|---------|--------|--------------|----------|
|---------|--------|--------------|----------|

Questo servizio è utile affinché l'Ateneo ripartisca determinati importi tra le diverse strutture, le quali avranno quindi a disposizione un certo ammontare di risorse e dovranno verificare di non superare tale quantità in fase di inserimento del budget.

Nelle schede di budget potrà essere presente il task dedicato "Assegnazione", in cui l'utente andrà normalmente a creare una nuova scheda, imputando budget su determinate UA.

| Sche  | ede di       | Budget                  | _               |                           | _           |                   |                  |             | Ulti  | mo caricam | iento dati: 14 | /11/2016 14:47:38 |
|-------|--------------|-------------------------|-----------------|---------------------------|-------------|-------------------|------------------|-------------|-------|------------|----------------|-------------------|
| Costi | di Esercizio | Investimenti            | Progetti        | Assegnazione              |             |                   |                  |             |       |            |                |                   |
| 10    | \$           | Ricerca schede di budge | et per nome e l | numero scheda, codice e d | lescrizione | pdc, ua, progetto | $c \rho$         |             |       |            |                | •                 |
|       | Numero       | Unità Analitica         |                 |                           |             | Budget iniziale   | Budget Assestato | Disponibile | 2017  | 2018       | 2019           | Azioni            |
| U     | 17985        | UA.                     |                 |                           |             |                   |                  |             | 1.000 | 1.000      | 1.000          | Azioni -          |

L'amministratore di budget invece destinerà gli importi alle strutture decentrate per il primo anno o per tutto il triennio di budget.

Per farlo è necessario accedere al menù di amministrazione e cliccare sulla funzione "Gestione Assegnazione":

|       | [            | Scenari                                         |              |           |           | Cineronizzozien                                                          | ¢-                                   | 2≅- แ⊥-        |
|-------|--------------|-------------------------------------------------|--------------|-----------|-----------|--------------------------------------------------------------------------|--------------------------------------|----------------|
| Scena | ari          |                                                 |              |           |           | Sincronizzazione                                                         | e: Profilazione dati<br>e: Dati Ugov | ovo scenario 🕇 |
| 10    | \$           |                                                 | Ricerca Scer | ario      |           | Gestione gruppi<br>Gestione docum<br>Gestione reports<br>Gestione Assegr | e utenti<br>ienti<br>s<br>nazione    |                |
|       | Nome 1       | Descrizione                                     | Тіро         | Esercizio | Triennio  | Fase Attiva                                                              | Stato                                | Azioni         |
| Ð     | Budget unico | Budget triennale economico e degli investimenti | Default      | 2016      | 2016/2018 | Quadratura                                                               | Chiuso                               | Azioni +       |

Dopodichè selezionare il tasto "Nuova Assegnazione +":

| Scenari Budget                         | WorkFlow              |                         |      | <b>Q</b> - | 2 🔁 -     | ulil ~ |
|----------------------------------------|-----------------------|-------------------------|------|------------|-----------|--------|
| Scenario Budget Unico 2017 (2017/2019) | - > Fase Previsione 🕼 | UA di Workflow UA.000AC |      |            |           |        |
| Gestione Assegnazione                  |                       |                         |      | Nuova Ass  | egnazione | +)     |
|                                        | Ricerca Assegnazione  |                         |      |            |           |        |
| 201                                    | 7                     | 2018                    | 2019 | Azioni     |           |        |
|                                        |                       |                         |      |            |           |        |

Ed inserire gli importi per le UA di assegnazione (questo campo è sempre obbligatorio poiché individua a chi è assegnato un certo ammontare):

| estione Assegnazione |      |                  |      |
|----------------------|------|------------------|------|
| Unità Analitica      | T    | ipo Assegnazione |      |
|                      |      |                  | 8    |
|                      | 2017 | 2018             | 2019 |
|                      | Ę    | É                | É    |
| Annulla Salva        |      |                  |      |

In fase di configurazione si può scegliere di finalizzare un tetto per un preciso "Tipo Assegnazione" (ad esempio: Didattica, Ricerca, ecc): in questo caso sarà presente anche il secondo campo da valorizzare (vedi figura sopra).

L'elenco di voci da mostrare nel tipo assegnazione, se si sceglie di renderlo visibile, è personalizzabile dall'amministratore, tramite caricamento di un file CSV in "Sincronizzazione Anagrafiche".

Una volta inserite le Assegnazioni, compariranno in elenco le righe di riferimento, esattamente come nelle schede di budget e saranno ordinabili per UA o per tipo assegnazione.

Nuova Assegnazione 🕂

## **Gestione Assegnazione**

| 10 🖨            |                        |             | 2           |             |                     |
|-----------------|------------------------|-------------|-------------|-------------|---------------------|
| Unità Analitica | Тіро                   | 2017        | 2018        | 2019        | Azioni              |
| UA.             | Didattica post Lauream | 7.000       | 7.000       | 7.000       | Azioni 👻            |
| UA.             | Funzionamento          | 9.000       | 9.000       | 9.000       | Azioni <del>-</del> |
| UA.             | Didattica              | 999.999.999 | 999.999.999 | 999.999.999 | Azioni 🗸            |

Esiste infine un report (la voce di menù in alto "Assegnazioni") che confronta, per ogni UA e tipo assegnazione, gli importi che sono stati assegnati con il budget inserito dalle strutture, evidenziando i casi in cui viene superato il tetto massimo in rosso:

| IBUDGET<br>niversity budget application | Scenari Budget Assegnazioni           | Cassa WorkFlow            | •            | ✿- <b>含</b> 0- [ | <u>.ul</u> - 📕 - | A ACCOUNT, TOUT LODGE - |
|-----------------------------------------|---------------------------------------|---------------------------|--------------|------------------|------------------|-------------------------|
| > Scenario (2017/2019)                  | Fase imputazione dati                 | UA di Workflow UA.000AC   |              |                  |                  |                         |
| Assegnazione                            |                                       |                           |              |                  |                  |                         |
| 10 🗘                                    | Ricerca Assegnazione                  |                           |              | ٩                |                  | ₿                       |
| Unità Analitica                         |                                       | Tipo Unità An             |              | 2017             | 2018             | 2019                    |
| 1 UA.                                   | D STREET IN, THREET                   | Didattica                 | Assegnazione | 999.999.999      | 999.999.999      | 999.999.999             |
| -                                       |                                       |                           | Budget       | 0                | 0                | 0                       |
|                                         |                                       |                           | Verifica     | 999.999.999      | 999.999.999      | 999.999.999             |
| (2) UA.                                 | P STREAM DR. THREE C                  | Funzionamento             | Assegnazione | 9.000            | 9.000            | 9.000                   |
| Ŭ                                       |                                       |                           | Budget       | 10.000           | 10.000           | 10.000                  |
|                                         |                                       |                           | Verifica     | -1.000           | -1.000           | -1.000                  |
| 3 UA.                                   | D D D D D D D D D D D D D D D D D D D | Didattica post<br>Lauream | Assegnazione | 7.000            | 7.000            | 7.000                   |
|                                         |                                       |                           | Budget       | 2.000            | 2.000            | 2.000                   |
|                                         |                                       |                           | Verifica     | 5.000            | 5.000            | 5.000                   |

Nella figura si possono vedere tre casi differenti:

- nella prima riga è stato assegnato un totale per anno, pari a 999999999, ma nessuna struttura, né la UA della riga in questione né eventuali figlie, ha inserito budget; la verifica è evidenziata in blu e corrisponde al totale assegnato ancora interamente da destinare.
   nella seconda riga è stato assegnato un totale per anno, pari a 9000, ma il budget definito per quel tipo di assegnazione è di 10000, superiore
- quindi all'assegnazione; la verifica in questo caso è di colore rosso e mostra la differenza negativa tra il primo e il secondo importo.
  nella terza riga è stato assegnato un totale per anno, pari a 7000, mentre la previsione di budget è stata fatta solamente per una quantità pari a 2000; la verifica in blu, data dalla differenza tra Assegnazione e Budget, indica che quell'ammontare (5000) è ancora utilizzabile.